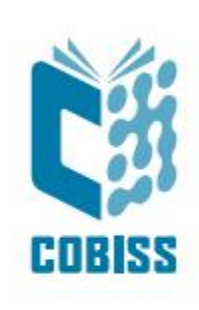

# Installing COBISS IO

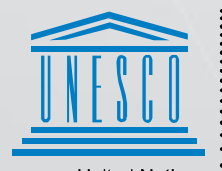

United Nations : Educational, Scientific and Cultural Organization .

Regional Centre for Library Information Systems and Current Research Information Systems Regionalni center za knjižnične informacijske sisteme in informacijske sisteme o raziskovalni dejavnosti

© IZUM, 2025

IZUM, COBISS, COMARC, COBIB, COLIB, CONOR, SICRIS, E-CRIS, COBISS3, mCOBISS, COBISS+, dCOBISS, COBISS4, SGC, COBISS Lib, COBISS Cat, COBISS Ela are registered trademarks owned by IZUM.

## CONTENTS

| 1 | Intr | oduction                                                                           | 4  |
|---|------|------------------------------------------------------------------------------------|----|
| 2 | Inst | alling the OpenWebStart application                                                | 4  |
| 3 | Inst | alling the COBISS IO application                                                   | 8  |
|   | 3.1  | Errors when starting the COBISS IO application                                     | 12 |
|   |      | COBISS DGW is still working                                                        | 12 |
|   |      | COBISS IO does not start automatically                                             | 13 |
|   |      | Removing the COBISS DGW service                                                    | 13 |
| 4 | Sett | ings in the COBISS IO application                                                  | 15 |
|   |      | Description of parameters for setting the COBISS IO application                    | 16 |
|   | 4.1  | RFID settings                                                                      | 17 |
|   |      | Setup Holdings                                                                     | 18 |
|   |      | Setup Patrons                                                                      | 20 |
|   |      | Book Common List                                                                   | 21 |
|   |      | Book List                                                                          | 22 |
|   |      | Book Editor                                                                        | 23 |
|   |      | Patron Editor                                                                      | 24 |
|   |      | Installing the USB driver for RFID books                                           | 25 |
|   |      | Installing the driver for the RFID device for reading membership cards             | 25 |
|   |      | Notification of IZUM and confirmation of operation                                 | 25 |
|   | 4.2  | Editing settings for tax validation of invoices in the Republic of Slovenia (FURS) | 25 |
|   | 4.3  | POS                                                                                | 27 |
|   | 4.4  | Editing settings for tax invoice validation in the Republic of Serbia (PURS)       | 27 |
|   | 4.5  | DGW LOG Editor                                                                     | 28 |

## **INDEX OF FIGURES**

| Figure 1: Downloading the OpenwebStart application                                | .4  |
|-----------------------------------------------------------------------------------|-----|
| Figure 2: Initial installation window                                             | . 5 |
| Figure 3: License terms                                                           | .5  |
| Figure 4: Installation without administrator privileges                           | .6  |
| Figure 5: Installation with administrator privileges                              | .6  |
| Figure 6: Selecting the installation location                                     | .7  |
| Figure 7: File associations                                                       | .7  |
| Figure 8: Completing the installation                                             | . 8 |
| Figure 9: Automatic Java download                                                 | . 8 |
| Figure 10: Security confirmation                                                  | .9  |
| Figure 11: Installing a shortcut                                                  | .9  |
| Figure 12: Entering the library acronym                                           | .9  |
| Figure 13: Shortcut                                                               | 10  |
| Figure 14: COBISS IO                                                              | 10  |
| Figure 15: Automatic launch of the COBISS IO application                          | 11  |
| Figure 16: System tray                                                            | 11  |
| Figure 17: System tray – open/close                                               | 12  |
| Figure 18: DGW still running                                                      | 12  |
| Figure 19: Removing COBISS DGW                                                    | 13  |
| Figure 20: Command prompt – CMD                                                   | 14  |
| Figure 21: Deleting the Cobiss3JettyService service                               | 14  |
| Figure 22: COBISS IO Properties                                                   | 15  |
| Figure 23: RFID                                                                   | 17  |
| Figure 24: Editing settings                                                       | 18  |
| Figure 25: Setting up an RFID material board connected via USB                    | 19  |
| Figure 26: Setting up a TCP/IP connection for the RFID material board – driver    | 19  |
| Figure 27: Setting up a TCP/IP connection for an RFID material board – COBISS DGW | 20  |
| Figure 28: Setting up the RFID board for membership cards                         | 21  |
| Figure 29: Displaying the list of material on the RFID material board             | 22  |
| Figure 30: Displaying the list of material on the RFID material board             | 23  |

| Figure 31: Book Editor (material)            |    |
|----------------------------------------------|----|
| Figure 32: Patron Editor (members)           | 24 |
| Figure 33: Editing FURS settings             |    |
| Figure 34: POS terminal setup for COBISS Lib | 27 |
| Figure 35: Editing TaxSR settings            |    |
| Figure 36: DGW LOG Editor                    | 29 |

© IZUM, 9. 5. 2025, NAM-NA-EN-558, V1.0

## **1** Introduction

The document describes the installation and setup procedure for the COBISS IO application, which replaces the COBISS DGW service. If it is already installed, disable or remove it according to the instructions in chapter <u>3.1 Errors when starting the COBISS IO application</u>. This application is required for the operation of RFID devices and in COBISS Lib for the operation of most peripheral devices (e.g. printers, cash drawers, etc.) and also some other functionalities, e.g. installation of a certificate for a tax cash register, VALÚ, etc. When COBISS IO installation is mandatory is stated at the link <u>https://www.cobiss.net/help/sl/general/general.html#namestitev-servisa-cobiss-dgw</u>.

**ATTENTION: To install the COBISS IO application, the** <u>OpenWebStart</u> application must be installed first.

# 2 Installing the OpenWebStart application

OpenWebStart application replaces previous versions of Java. Installation is done by running the program, which requires administrator rights on the computer. The OpenWebStart installer for 64-bit Windows can be downloaded from the website <u>https://openwebstart.com/download/</u>.

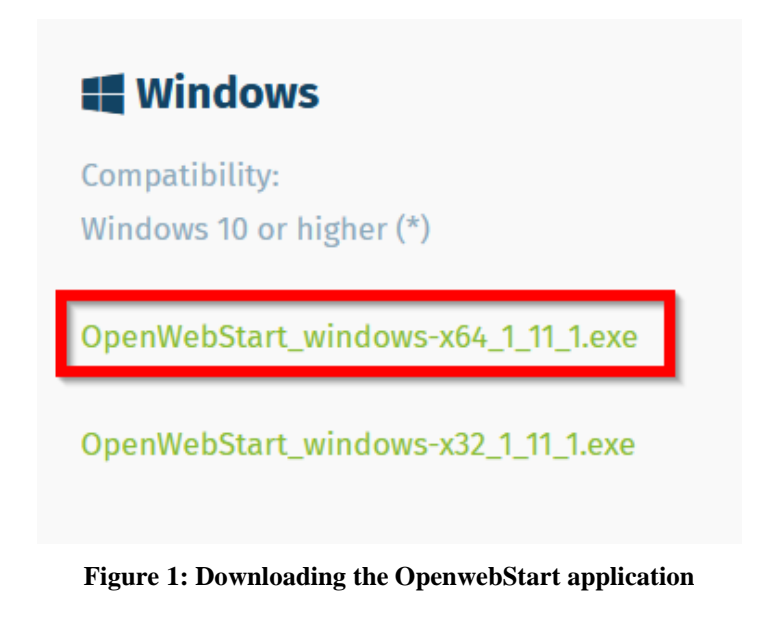

When starting, the window below appears, where you click Next.

NAM

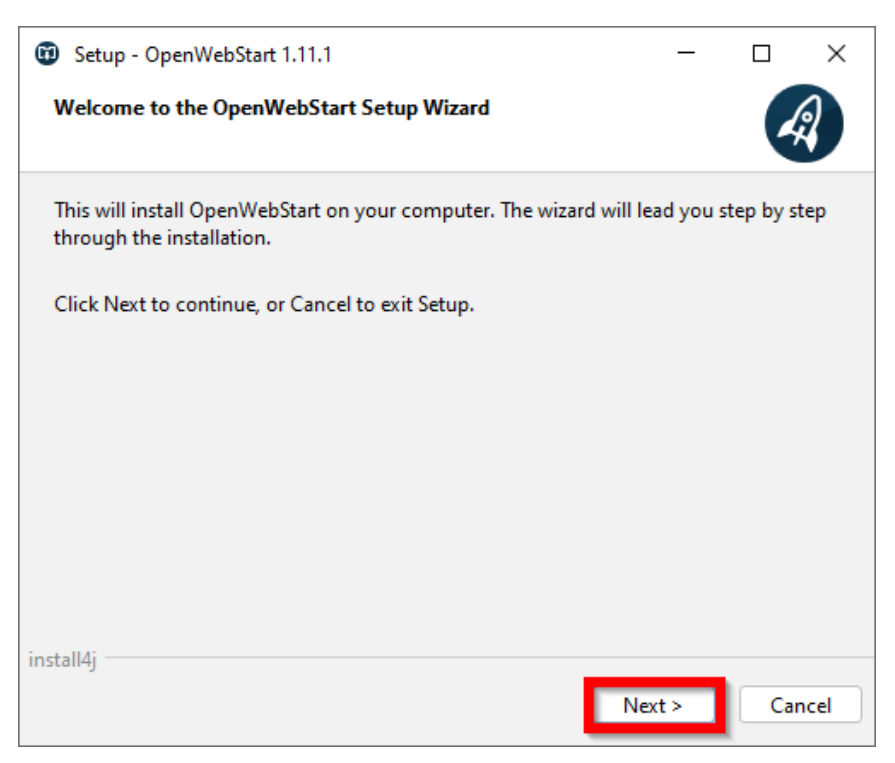

Figure 2: Initial installation window

Confirm and accept the license terms (I accept the agreement).

| Setup - OpenWebStart 1.11.1                                                                                                    | -       |      | ×   |
|----------------------------------------------------------------------------------------------------|---------|------|-----|
| License Agreement Please read the following important information before continuing                                                                                                    |         | 4    | ?   |
| Please read the following License Agreement. You must accept the to agreement before continuing with the installation.                                                                  | erms of | this |     |
| GNU General Public License, version 2,<br>with the Classpath Exception                                                                                                    |         |      |     |
| GNU GENERAL PUBLIC LICENSE<br>Version 2, June 1991                                                                                                    |         |      |     |
| Copyright (C) 1989, 1991 Free Software Foundation, Inc.,<br>51 Franklin Street, Fifth Floor, Boston, MA 02110-1301 USA<br>Eventone is permitted to conv and distribute verbatim conjec- |         |      |     |
| I accept the agreement                                                                                                    |         |      |     |
| install4j<br>Kext                                                                                                    | >       | Can  | cel |

Figure 3: License terms

leave the default selection and continue with Next.

| Setup - OpenWebStart 1.11.1                                                                    | _          |        | $\times$ |
|------------------------------------------------------------------------------------------------|------------|--------|----------|
| Please chose an installation mode<br>This will influence the privileges the installer requires |            | 4      | ?        |
| OpenWebStart can either be installed for the current user only or a computer.                  | ll users o | of the |          |
| Installing for all users requires administrator privileges.                                    |            |        |          |
| <ul> <li>For the current user only (default)</li> </ul>                                        |            |        |          |
| <ul> <li>For all users (requires administrator privileges)</li> </ul>                          |            |        |          |
|                                                                                                |            |        |          |
|                                                                                                |            |        |          |
|                                                                                                |            |        |          |
|                                                                                                |            |        |          |
| install4j                                                                                      |            |        |          |
| < Back Ne                                                                                      | xt >       | Car    | icel     |

Figure 4: Installation without administrator privileges

If you have administrator privileges, you can install the application for all users on the computer. After making your selection, click Next.

| Setup - OpenWebStart 1.11.1                                                                                        | _          |        | ×    |
|----------------------------------------------------------------------------------------------------|------------|--------|------|
| Please chose an installation mode<br>This will influence the privileges the installer requires                     |            | 4      | 2    |
| OpenWebStart can either be installed for the current user only or a computer.                                      | ll users o | of the |      |
| Installing for all users requires administrator privileges.                                                        |            |        |      |
| <ul> <li>For the current user only (default)</li> <li>For all users (requires administrator privileges)</li> </ul> |            |        |      |
| install4j<br>< Back Ne                                                                                             | xt >       | Car    | ncel |

Figure 5: Installation with administrator privileges

NAM

Continue the installation by clicking Next.

| Setup - OpenWebStart 1.11.1                                              | - [       |        | ×  |
|--------------------------------------------------------------------------|-----------|--------|----|
| Select Destination Directory<br>Where should OpenWebStart be installed?  |           | Â      |    |
| Select the folder where you would like OpenWebStart to be installed, the | ien click | (Next. |    |
| C:\Program Files\OpenWebStart                                            | Bro       | wse    |    |
| Required disk space: 133 MB                                              |           |        |    |
| Free disk space: 395 GB                                                  |           |        |    |
|                                                                          |           |        |    |
|                                                                          |           |        |    |
|                                                                          |           |        |    |
|                                                                          |           |        |    |
|                                                                          |           |        |    |
|                                                                          |           |        |    |
| Install4j<br>Next >                                                      |           | Cance  | el |

Figure 6: Selecting the installation location

| Setup - OpenWebStart 1.11.1                                                                                                    | _         |          | ×    |
|----------------------------------------------------------------------------------------------------|-----------|----------|------|
| Select File Associations<br>Which file associations should be created?                                                                  |           | 4        | 2    |
| Select the file associations you want to create; clear the file associations want to create. Click Next when you are ready to continue. | ations yo | u do not |      |
| ✓ The default JNLP mimetype (*.jnlp)                                                                                                    |           |          |      |
| A custom JNLPX mimetype (*.jnlpx)                                                                                                    |           |          |      |
|                                                                                                    |           |          |      |
|                                                                                                    |           |          |      |
|                                                                                                    |           |          |      |
|                                                                                                    |           |          |      |
|                                                                                                    |           |          |      |
|                                                                                                    |           |          |      |
| install4i                                                                                                    |           |          |      |
| < Back Ne                                                                                                    | ext >     | Car      | ncel |

Figure 7: File associations

Complete the installation by clicking **Finish**.

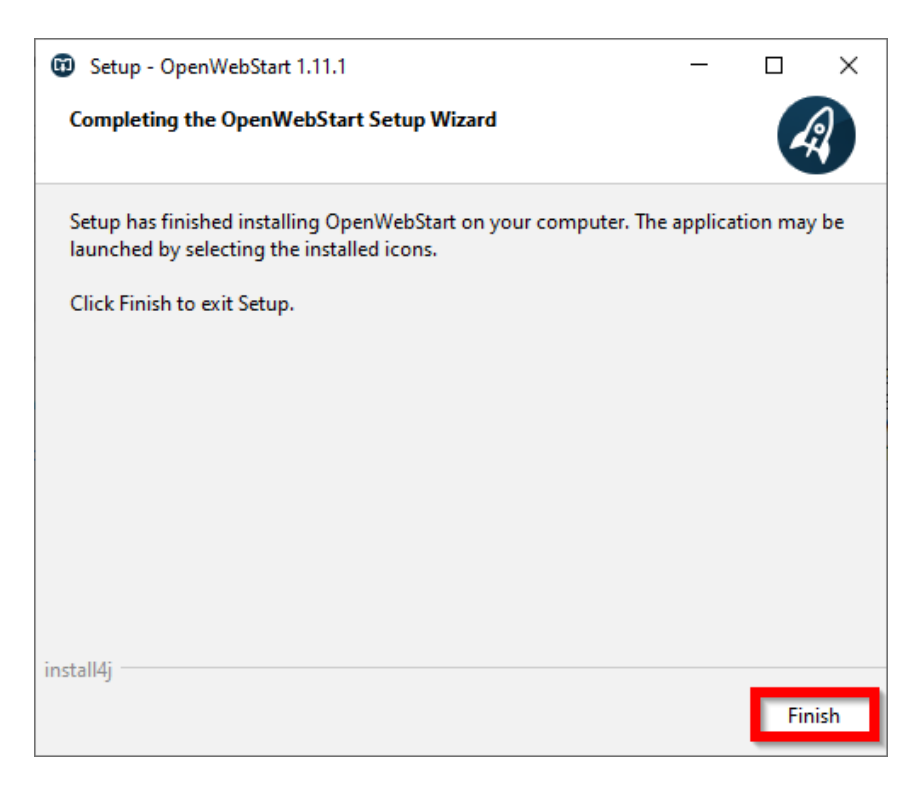

**Figure 8: Completing the installation** 

## **3** Installing the COBISS IO application

Download the COBISS IO application from the link <u>COBISS IO</u>. Find the application in the downloads and launch it.

After launch, the window below appears, and the Java required for COBISS IO to operate is automatically downloaded.

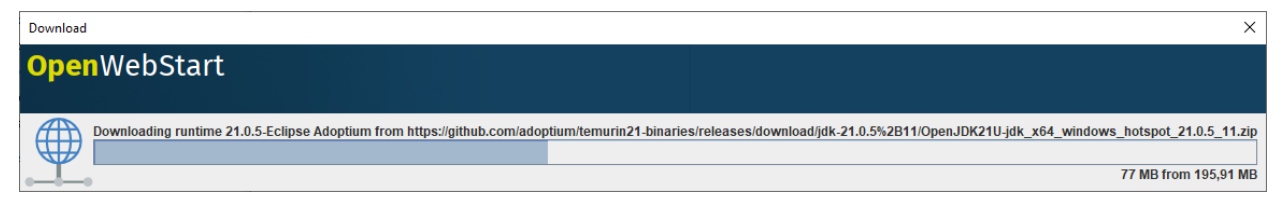

#### Figure 9: Automatic Java download

Confirm the security question with **Run**.

| Security Approval Required                                                                                                    | ×                     |
|----------------------------------------------------------------------------------------------------|-----------------------|
| The application's digital signature has been verified. Do you want to run will be granted unrestricted access to your computer. | n the application? It |
| Name: COBISS IO                                                                                                    |                       |
| Publisher: Institut informacijskih znanosti                                                                                     |                       |
| From: http://cobiss3.izum.si                                                                                                    |                       |
| Always trust content from this publisher                                                                                        |                       |
| Run Sandbox                                                                                                    | E Cancel              |
| The digital signature has been validated by a trusted source.                                                                   | More Information      |

Figure 10: Security confirmation

The wizard asks us if we want to install a shortcut on the desktop, which you confirm with **OK**.

|                                                              | ×  |
|--------------------------------------------------------------|----|
| OpenWebStart                                                 |    |
|                                                              |    |
| Do you want to add a shortcut for the application COBISS IO? |    |
| Add shortcut to desktop                                      |    |
|                                                              | Ok |

#### Figure 11: Installing a shortcut

Enter the library acronym (e.g. IZUM).

| 🛃 Setup COBISS IO - Acrony 🗆 🗙        |    |  |  |  |  |  |
|---------------------------------------|----|--|--|--|--|--|
| Library acronym: your library acronym |    |  |  |  |  |  |
|                                       | ок |  |  |  |  |  |

Figure 12: Entering the library acronym

A COBISS IO shortcut is created on the desktop.

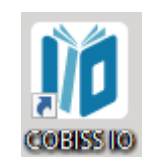

Figure 13: Shortcut

#### COBISS IO will open.

| 🞁 COBISS IO                                                                                                    |                          |               |                     |                    | - | × |
|----------------------------------------------------------------------------------------------------|--------------------------|---------------|---------------------|--------------------|---|---|
| Browser                                                                                                    | Classes                  |               |                     |                    |   |   |
| COBISS IO Properties                                                                                                    | COBISS IO Properties     |               |                     |                    |   | , |
|                                                                                                    | COBISS IO                |               | COBISS IO SIP F     | Properties         |   |   |
| POS                                                                                                    | Version number:          | V1.0          | Is sip SSH Tunnel:  |                    |   |   |
| - Sitium (SIKNM)                                                                                                    | Java version:            | 21.0.5        | Sip Computer IP:    |                    |   |   |
| — 🗋 Valu                                                                                                    |                          |               | Host Address:       | State 10           |   |   |
|                                                                                                    | COBISS IO Pro            | perties       | Sip Server IP:      |                    |   |   |
|                                                                                                    | COBISS IO refresh period | l: 900 s      | Sip Server Port:    |                    |   |   |
|                                                                                                    | Acronym:                 | 1000          | Manual Run PLink    |                    |   |   |
|                                                                                                    | Dms Server Address:      | ws.cobiss.net | Tost SID2           | Result             |   |   |
|                                                                                                    | Dms Server Port          | 443           | 1650 3172           |                    |   |   |
|                                                                                                    | Dms Server SSL:          | true          | Check PLink Process | Kill PLink Process |   |   |
|                                                                                                    | Start CIO after login:   |               | NO INFO             |                    |   |   |
|                                                                                                    |                          |               |                     |                    |   |   |
|                                                                                                    |                          |               |                     |                    |   |   |
|                                                                                                    |                          |               |                     |                    |   |   |
|                                                                                                    |                          |               |                     |                    |   |   |
|                                                                                                    |                          |               |                     |                    |   |   |
|                                                                                                    |                          |               |                     |                    |   |   |
|                                                                                                    |                          |               |                     |                    |   |   |
|                                                                                                    |                          |               |                     |                    |   |   |
|                                                                                                    |                          |               |                     |                    |   |   |
|                                                                                                    |                          |               |                     |                    |   |   |
|                                                                                                    |                          |               |                     |                    |   |   |
| NAMES OF BRIDE STREET, STREET, | THE R.                   |               |                     |                    |   |   |

#### Figure 14: COBISS IO

We suggest you check **Start CIO after login**. This will automatically start the application after the computer starts. If you want to disable automatic start, uncheck **Start SIO after login**.

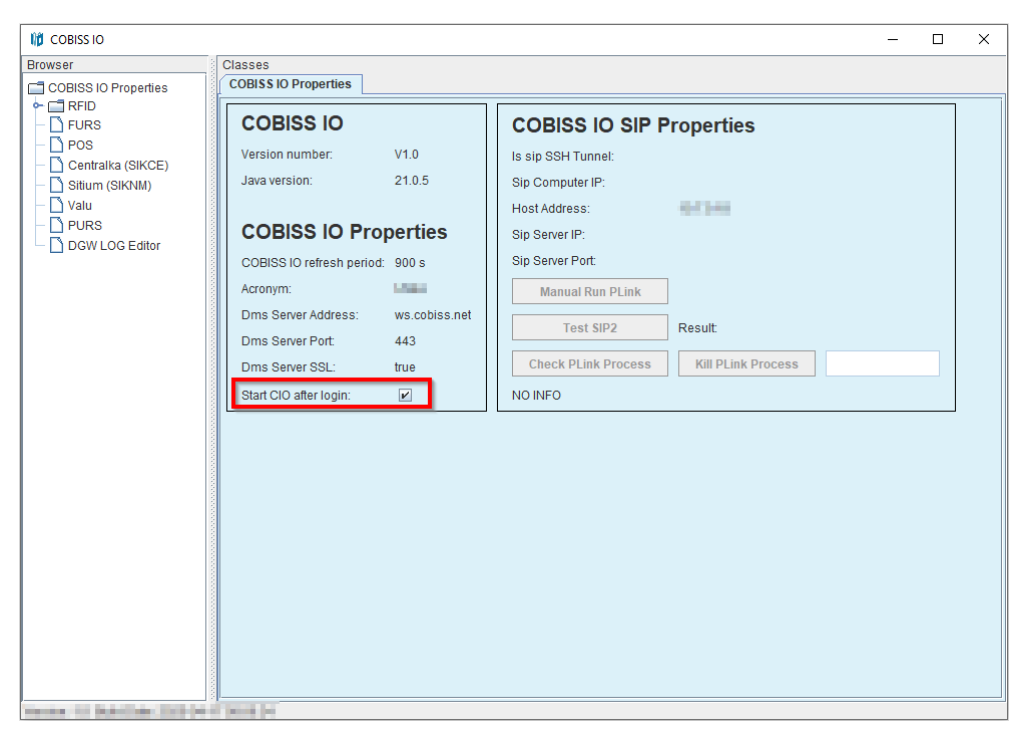

Figure 15: Automatic launch of the COBISS IO application

The application only appears on the desktop the first time after installation. After that, the application is hidden in the background and can be found in **the system tray**.

|    | ŧ  | Ċ,           | 43               |
|----|----|--------------|------------------|
| 4  | Ô. | 3            | 0                |
| •  | N  | Ÿ <b>æ</b> r | 6                |
| 16 | 2  |              |                  |
|    | (  | ×ە           | む<br>で<br>し<br>し |

Figure 16: System tray

By clicking the right mouse button, three options appear. **Open** opens the application, **Closed** hides it from the desktop, and **Exit** closes the application.

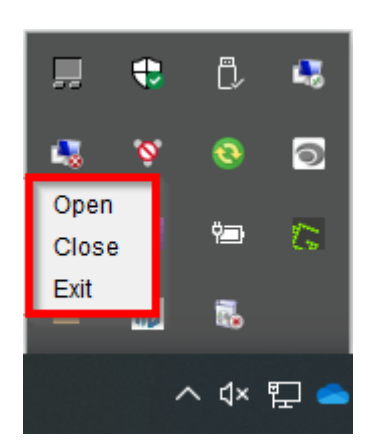

Figure 17: System tray – open/close

If you only use printers or a signature pad as peripheral devices in the COBISS Lib application, the installation process is complete for you. However, for settings for RFID devices, additional functionalities, e.g. installation of a certificate for a tax register, VALÚ, etc., you must also configure the settings according to Chapter <u>4 Settings in the COBISS IO application</u>.

### **3.1** Errors when starting the COBISS IO application

#### **COBISS DGW** is still working

The following error may occur when starting COBISS IO:

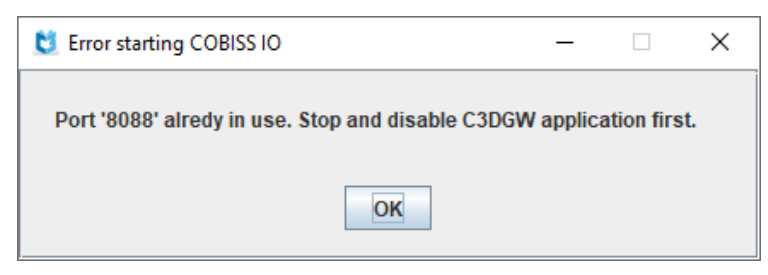

Figure 18: DGW still running

This means that DGW is still running. In this case, the service must be stopped in Services. Set **Cobiss3JettyService** and Startup type to **Disabled**.

#### **COBISS IO does not start automatically**

COBISS IO does not start automatically when you start your computer despite the check mark in **Start CIO after login**. The problem is most likely that the application failed to add its shortcut to the applications that start automatically.

1. Right-click on the start menu and select "Run".

2. In the Run **dialog box**, type **shell:startup** or **shell:common startup** and select **Enter**. File Explorer opens with a list of applications that start automatically when the user signs in.

3. Drag and drop the COBISS IO shortcut from the desktop into this window. If you want to remove programs from the startup folder, delete the links from this window. COBISS IO should start automatically when you restart your computer.

#### **Removing the COBISS DGW service**

Once you have checked the operation of all peripheral devices and services with COBISS IO, you can remove the COBISS DGW service using the following procedure:

In Control Panel, Programs and Features, remove the Cobiss Device Gateway Service program.

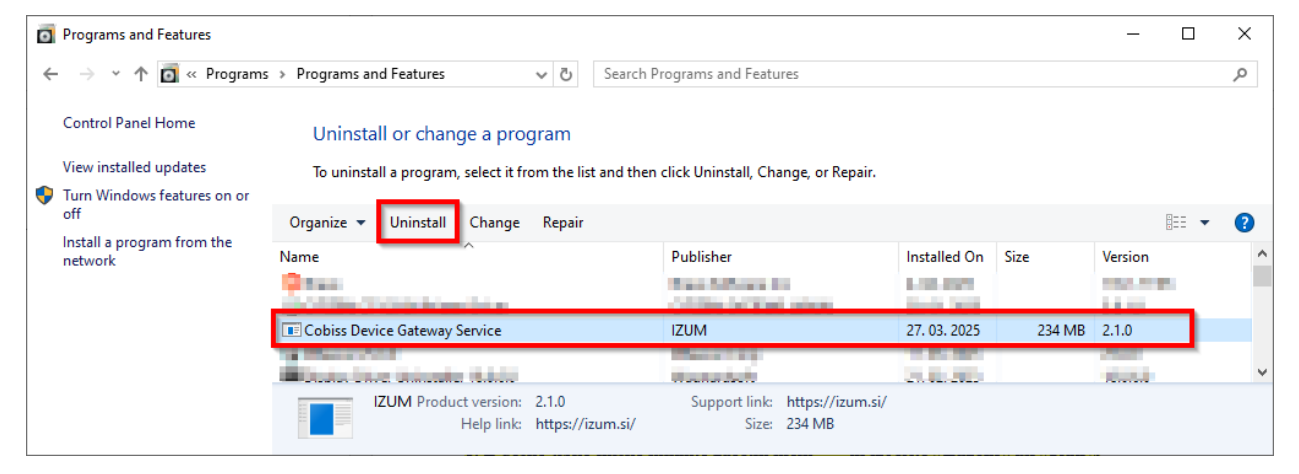

Figure 19: Removing COBISS DGW

Then launch the Command Prompt (CMD) as administrator.

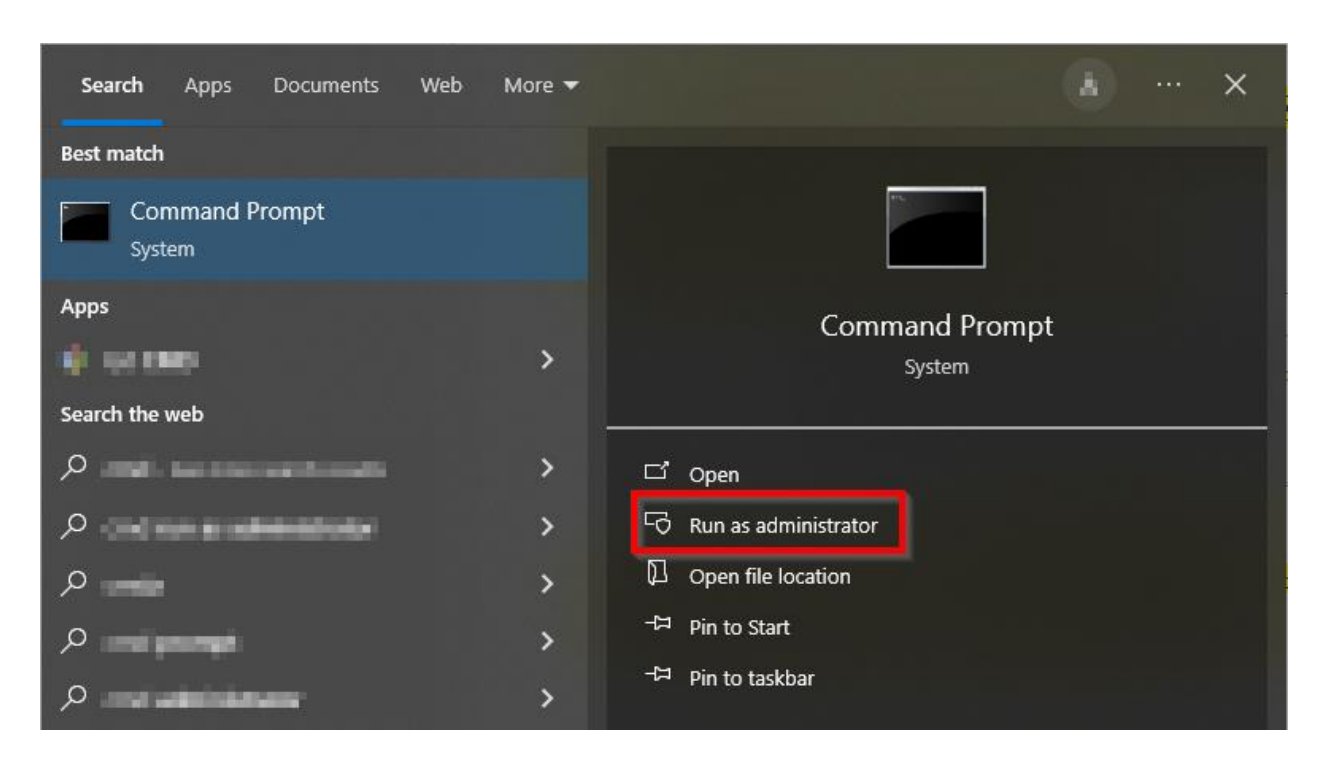

Figure 20: Command prompt – CMD

Enter the command: sc delete Cobiss3JettyService.

If the removal is successful, the program reports [SC] DeleteService SUCCESS.

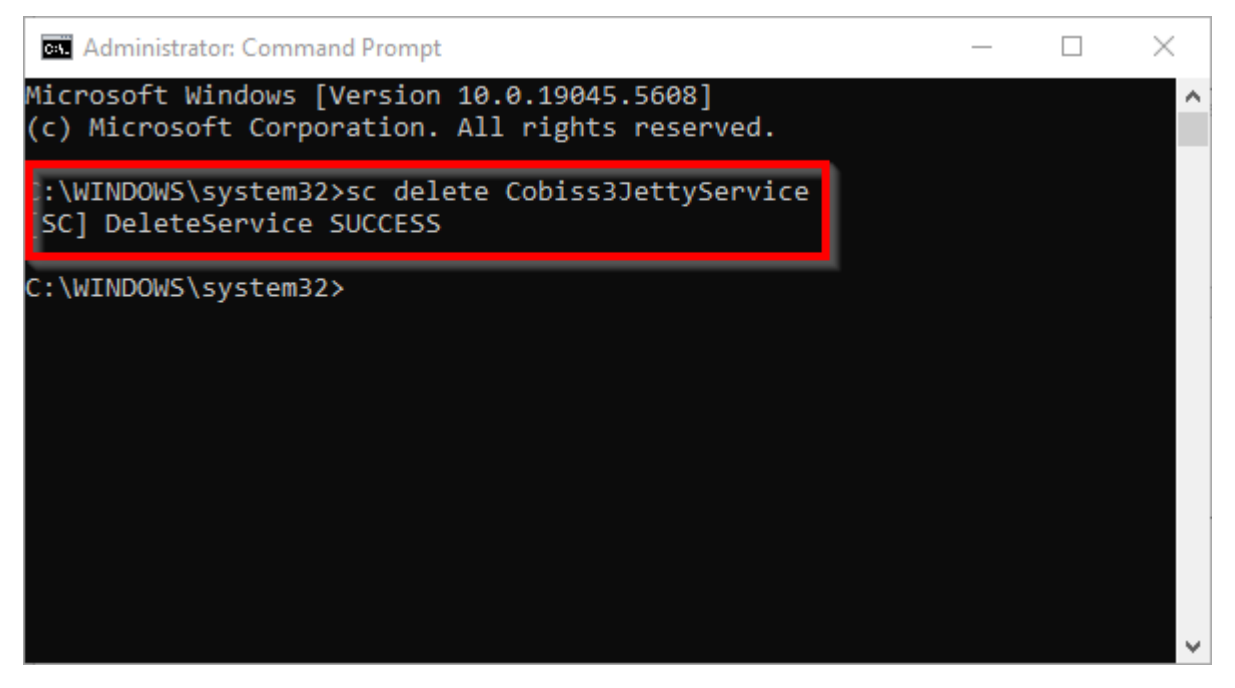

Figure 21: Deleting the Cobiss3JettyService service

## **4** Settings in the COBISS IO application

In the COBISS IO application, you can edit the settings for all segments listed under COBISS IO Properties.

| 10 COBISS IO                       |                           |               |     |                     |                    | - | ×    |
|------------------------------------|---------------------------|---------------|-----|---------------------|--------------------|---|------|
| Browser                            | Classes                   |               |     |                     |                    |   |      |
| COBISS IO Properties               | COBISSIO Properties       |               |     |                     |                    |   | <br> |
| - Setup Holdings                   | COBISS IO                 |               |     | COBISS IO SIP P     | roperties          |   |      |
| Setup Patrons     Book Common List | Version number:           | V1.0          | 1   | ls sip SSH Tunnel:  |                    |   |      |
| - 🗋 Book List                      | Java version:             | 21.0.5        | \$  | Sip Computer IP:    |                    |   |      |
| - 🗋 Book Editor                    |                           |               | - I | Host Address:       | 411.0              |   |      |
| Patron Editor     SIMULATOR        | COBISS IO Pro             | perties       | \$  | Sip Server IP:      |                    |   |      |
| – 🗋 FURS                           | COBISS IO refresh period: | 900 s         | \$  | Sip Server Port:    |                    |   |      |
| - POS                              | Acronym:                  | 0.000         |     | Manual Run PLink    |                    |   |      |
| - Sitium (SIKNM)                   | Dms Server Address:       | ws.cobiss.net |     | Test SIP2           | Result             |   |      |
| — 🗋 Valu                           | Dms Server Port:          | 443           |     |                     |                    |   |      |
| PURS     DOWLOG Editor             | Dms Server SSL:           | true          |     | Check PLink Process | Kill PLink Process |   |      |
|                                    | Start CIO after login:    | V             | 1   | NO INFO             |                    |   |      |
|                                    |                           |               |     |                     |                    |   |      |
|                                    |                           |               |     |                     |                    |   |      |
|                                    |                           |               |     |                     |                    |   |      |
|                                    |                           |               |     |                     |                    |   |      |
|                                    |                           |               |     |                     |                    |   |      |
|                                    |                           |               |     |                     |                    |   |      |
|                                    |                           |               |     |                     |                    |   |      |
|                                    |                           |               |     |                     |                    |   |      |
|                                    |                           |               |     |                     |                    |   |      |
|                                    |                           |               |     |                     |                    |   |      |
|                                    |                           |               |     |                     |                    |   |      |
|                                    |                           |               |     |                     |                    |   |      |

Figure 22: COBISS IO Properties

- **COBISS IO:** the COBISS IO version and Java version are listed.
- **COBISS IO Properties:** Displays data for basic RFID and DMS server settings. Settings are edited in the *Dgw.cfg file* in the *C:\Cobiss3Files\conf* folder.
- COBISS IO SIP Properties: The settings for the SIP server used by e.g. self-checkout, sorter, etc. are displayed. The data is used for a secure VPN connection. The settings are edited in the *Dgw.cfg* file in the *C:\Cobiss3Files\conf* folder. The Manual Run button is for manually starting the PLINK command. The Test SIP2 button checks whether a SIP connection is established. A successful test returns the *loginresponse false* message. Check Plink Process button checks if the Plink.exe process is running in the background. Kill Plink Process terminates the specified *Plink.exe* process.
- **RFID**: In this segment, you edit the settings of individual RFID devices, e.g. RFID reader for material, RFID reader for members, etc.
  - Setup Holdings: RFID reader settings for material.
  - Setup Patrons: RFID reader settings for members.
  - **Book Common List:** All RFID chips on the RFID reader for the material are displayed. It is also displayed for various methods from COBISS Lib when manual editing of material protection is required.

- Book List: Displays all RFID chips that are on the RFID reader for the material. Used • only with the IZUM driver.
- Book Editor: Allows you to enter or edit data on the RFID chip for the material. It is only used with the IZUM driver.
- **Patron Editor**: The data recorded on the RFID chip on the member card is displayed.
- SIMULATOR: It is intended for software developers to edit settings on peripheral devices.
- FURS: This is a segment for editing settings for tax invoice validation in the Republic of • Slovenia. Installing the certificate is required if you are working in COBISS Lib.
- **POS**: Segment for editing settings for the POS terminal for working in COBISS Lib. •
- Centralka (SIKCE): The solution is developed for the use of the universal card and the • Centralka application in the Central Library of Celje. The library obtains the data that needs to be entered from the Centralka solution provider.
- Sitium (SIKNM): The solution is developed for use in the Sitium system at the Miran Jarc • Library in Novo mesto. The library obtains the data that needs to be entered from the Sitium solution provider.
- Valu: In this segment you edit the VALU settings.
- PURS: It is a segment for editing settings for tax validation of invoices in the Republic of • Serbia.

#### **Description of parameters for setting the COBISS IO application**

The C:\Cobiss3Files\conf folder contains the file Dgw.cfg. It contains parameters that are

important for setting up the COBISS IO application.

Parameters:

- PERIOD\_DGW This parameter specifies the interval for sending messages to the server. The basic unit is seconds. The default value is 900 (seconds).
- LOGGING\_LEVEL Must be ALL, determines the logging level.
- ACRONYM\_DGW Enter the library acronym here. This is very important information.
- DMS SERVER ADDRESS Enter the address for the dms server. The default value is • ws.cobiss.net.
- DMS\_SERVER\_PORT The port on which the dms server listens. The default value is • 443.
- DMS SERVER SSL Must be true.

The dms server has the role of recording and displaying the status of the dgw service. The COBISS IO application connects to the dms server, where it records the status of the application. This makes it easier to monitor the operation of peripheral interfaces.

## 4.1 **RFID** settings

RFID inventory for the IZUM solution is described in separate instructions or manual. For the IZUM solution (IzumHoldingFeigReader), the data recording on the RFID chip is made according to the Danish standard:

http://biblstandard.dk/rfid/dk/rfid\_data\_model\_for\_libraries\_february\_2009.pdf.

In addition to the IZUM solution, there is also a solution via dedicated drivers and a solution via RFID\_REST\_Interface, which is the newer of these two options.

In the RFID segment, you set the parameters for the drivers. Currently, you need to set up two physical interfaces: Setup Holdings – a label reader for materials, Setup Patrons – card reader for members.

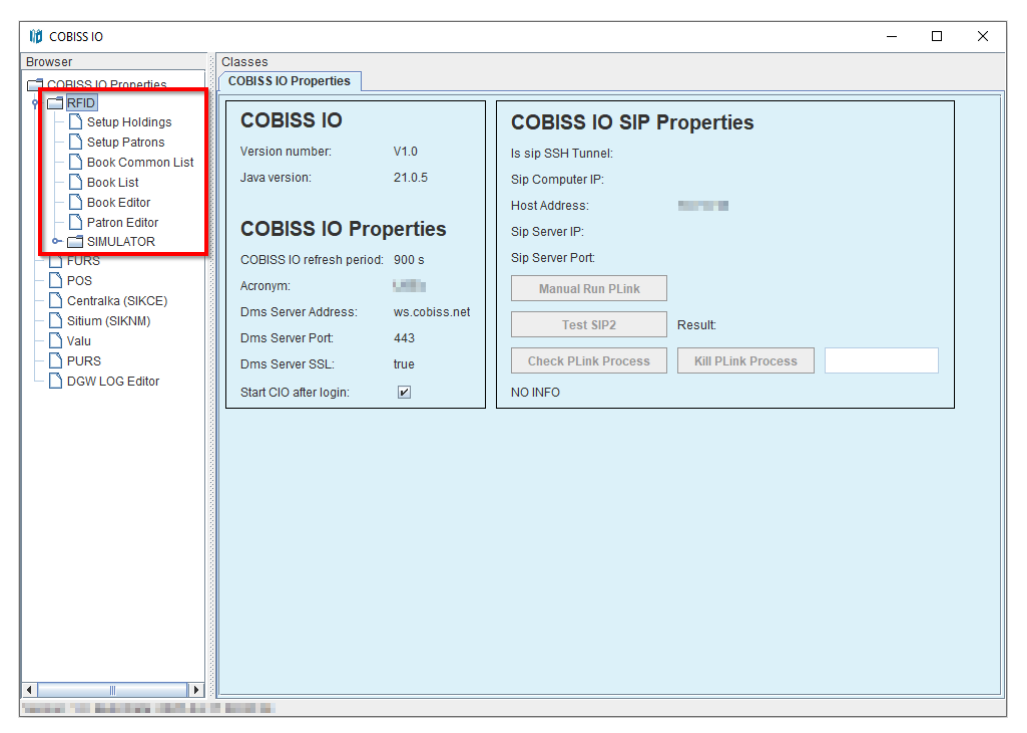

#### Figure 23: RFID

To add a new RFID device on your local computer, you need to edit the settings. Under RFID, select the device for which you want to edit the settings and press **Edit**.

| COBISS IO                                                                                                    | -                                             | × |
|----------------------------------------------------------------------------------------------------|-----------------------------------------------|---|
| Browser                                                                                                    | Classes COBISS IO Properties Setup Holdings × |   |
| RFID     Setup Holdings     Book Common List     Book List     Book Editor     Patron Editor     GIMULATOR     POS     Centralka (SIKCE)     Sitium (SIKNM)     Valu     PURS     DGW LOG Editor | Holding RFID                                  |   |
|                                                                                                    | Lange La                                      |   |

Figure 24: Editing settings

#### **Setup Holdings**

In the **Holding RFID window**, select **Enabled: Yes**. If you are using the IZUM solution, select **Type/Model: IzumHoldingFeigReader**. Select other solutions from the drop-down list. For the connection method, you can choose between USB, TCP/IP or Serial.

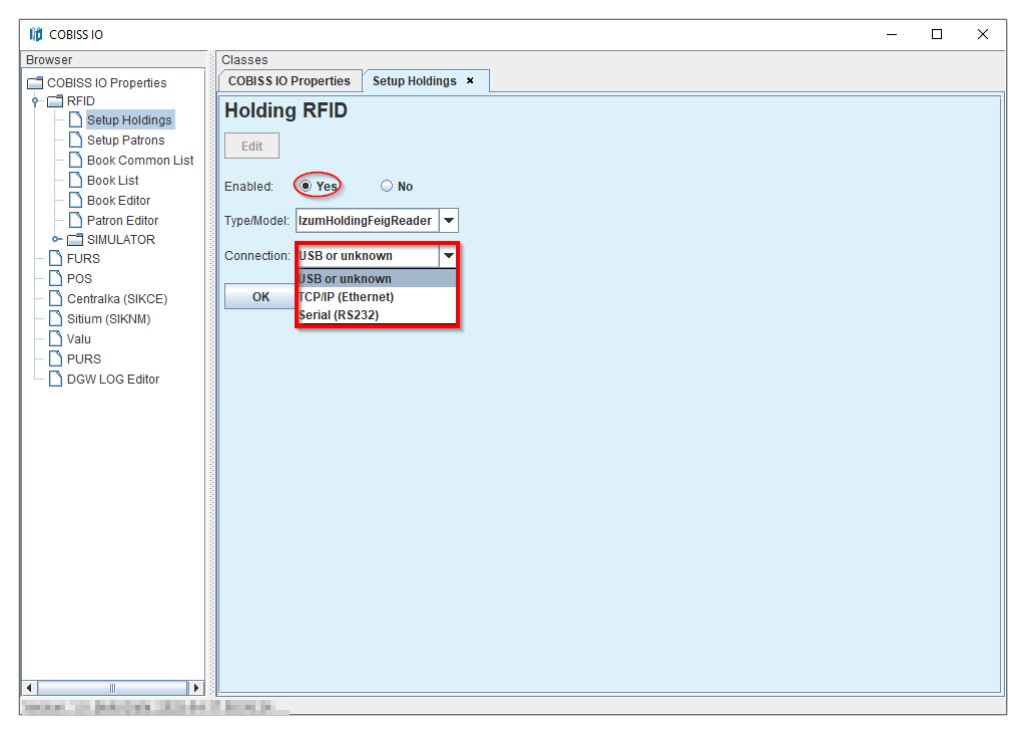

Figure 25: Setting up an RFID material board connected via USB

If you select TCP/IP, you have the *FEDiscO.exe* program in the *C:\Cobiss3Files\bin\V0.9.0* folder, which you can use to check the IP address of the RFID device. You then enter this IP address in the Address field.

| twork   | Interfaci | IS       | -WI AN     |                   |               |                |           |                         |              |           |             |
|---------|-----------|----------|------------|-------------------|---------------|----------------|-----------|-------------------------|--------------|-----------|-------------|
| Use     | No.       | Туре     | IP-Service | MAC-Address       | My IP-Address | My Subnet-Mask | Domain    | Interface-Name          | 1            |           |             |
| -       | 1         | IPv4-LAN | DHCP, DNS  | F8-B4-6A-AC-F8-63 | 10.1.0.100    | 255.255.0.0    | izum      | Ethernet                |              |           |             |
|         |           |          |            |                   |               |                |           |                         |              |           |             |
| scovere | d OBID    | Readers  |            |                   |               |                |           |                         |              |           |             |
| ОК      | No.       | Туре     | Auto-IP    | MAC-Address       | IP-Address    | Subnet-Mask    | Host-Name | Discovered by Interface | Reader-Name  | Device-ID | Reader-Type |
| ĸ       | 1         | IPv4-LAN | -          | 00-1C-9B-05-00-00 | 10.1.10.10    | 255.255.0.0    |           | Ethernet                | ID ISC.MR102 | 591180911 | 77          |

Figure 26: Setting up a TCP/IP connection for the RFID material board – driver

Figure 27: Setting up a TCP/IP connection for an RFID material board - COBISS DGW

#### **Setup Patrons**

In the **Patron RFID window**, select **Enabled: Yes**. If you are using the IZUM solution, select **Type /Model: IzumPatronFeigReader**. Select other solutions from the drop-down list. For the connection method, you can choose between USB, TCP/IP or Serial.

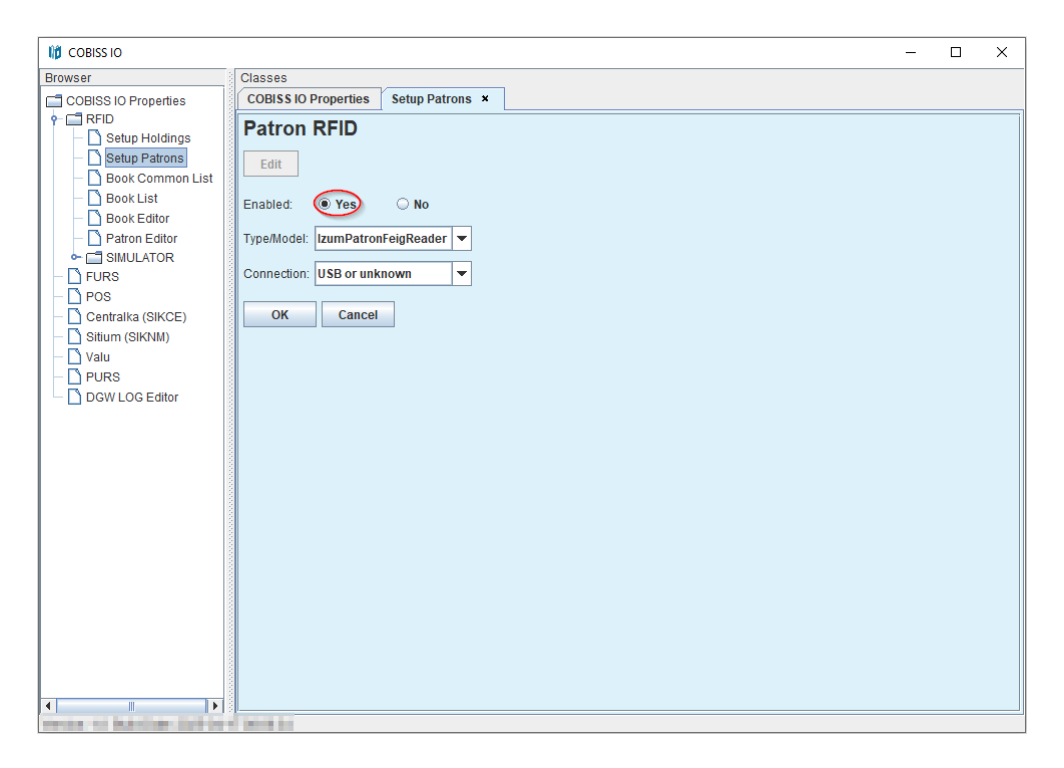

Figure 28: Setting up the RFID board for membership cards

#### **Book Common List**

In the **Common List RFID items** window you can read the RFID chips that are on the RFID material board. Reading RFID labels will work after confirming the device in IZUM (see Notifying IZUM and confirming operation). You can also enable or disable the protection in the **Change column EAS tag** column by checking the checkboxes and clicking the **Change** button. With **Start refresh**, you can set automatic refresh of RFID tag reading.

| 10 COBISS IO                 |                                                |                                            |         | – 🗆 X                             |
|------------------------------|------------------------------------------------|--------------------------------------------|---------|-----------------------------------|
| Browser                      | Classes<br>COBISS IO Properties                | Book Common List ×                         |         |                                   |
| RFID                         | Common List<br>Read Chang<br>Start refresh Ref | RFID items<br>pe<br>resh rate (s): 15 Stop |         | Last execution time is (ms): 1886 |
| - D Patron Editor            | No.                                            | Inventory number                           | EAS tag | Change EAS tag                    |
| - D FURS                     | 1                                              | 198900124                                  | true    |                                   |
| – 🗋 POS                      | 2                                              | 199200698                                  | true    |                                   |
| - 🗋 Centralka (SIKCE)        | 3                                              | 198900151                                  | true    |                                   |
| Valu Valu DURS DGWLOG Editor |                                                |                                            |         |                                   |

Figure 29: Displaying the list of material on the RFID material board

#### **Book List**

In the **List RFID items** window, you can read the RFID chips that are on the RFID material board. The format in which the results are displayed is Danish S24/u4 ('mandatory part'). The window is active only in the case of the IZUM solution. Reading RFID tags will work after confirming the device in IZUM (see Notifying IZUM and confirming operation). You can also enable/disable material protection in the **EAS tag** column. With **Start refresh**, you can set automatic refresh of RFID tag reading.

| 10 COBISS IO                                                                                     |                                                       |                  |       |       |                      |              |                  | -       |           | ×   |
|--------------------------------------------------------------------------------------------------|-------------------------------------------------------|------------------|-------|-------|----------------------|--------------|------------------|---------|-----------|-----|
| Browser                                                                                          | Classes                                               |                  |       |       |                      |              |                  |         |           |     |
| COBISS IO Properties                                                                             | COBISS IO Properties                                  | Book List ×      |       |       |                      |              |                  |         |           |     |
| RFID             Setup Patrons          Book Common List          Book List          Book Editor | List RFID items<br>Read Change<br>Start refresh Refre | sh rate (s):     |       | 15 SI | ор                   | Las          | st execution tim | e is (m | s): 541   |     |
| - Patron Editor                                                                                  | RFID tag(UID)                                         | Inventory number | Parts | Part  | Library code (SIGLA) | Country code | EAS tag          | Char    | nge EAS t | tag |
| - D FURS                                                                                         | E00401506C504780                                      | 198900124        | 1     | 1     | 50342                | SI           |                  |         |           |     |
| - POS                                                                                            | E00401506C5049E0                                      | 199200698        | 1     | 1     | 50342                | SI           |                  |         |           |     |
| - Centralka (SIKCE)                                                                              | E00401506C5075AA                                      | 198900151        | 1     | 1     | 50342                | SI           |                  |         |           |     |
| Valu<br>PURS<br>DGW LOG Editor                                                                   |                                                       |                  |       |       |                      |              |                  |         |           |     |

Figure 30: Displaying the list of material on the RFID material board

#### **Book Editor**

In the **RFID item** window, you can read and write data to the RFID chip for the material. All data is written in the Danish format S24 / u4 ('mandatory part'). The window is active only in the case of the IZUM solution. The window is not intended for accessioning or any other other manipulations, but is used exclusively for testing purposes.

| 10 COBISS IO                                                                                                    |                                                             | - | × |
|----------------------------------------------------------------------------------------------------|-------------------------------------------------------------|---|---|
| Browser                                                                                                    | Classes                                                     |   |   |
| COBISS IO Properties                                                                                                    | COBISS IO Properties Book Editor ×                          |   |   |
| Courses to Properties  Courses to Properties  Course to Properties  Course to Properties  Course to Prose  Course to Prose | Consist of Properties       DOUC Callor >         RFID item |   |   |
|                                                                                                    |                                                             |   |   |

Figure 31: Book Editor (material)

#### **Patron Editor**

In the Patron RFID window, you can read the data on the RFID chip for the membership card.

| 🞁 COBISS IO                                                                                                    |                                                                                                    | - | × |
|----------------------------------------------------------------------------------------------------|----------------------------------------------------------------------------------------------------|---|---|
| Browser                                                                                                    | Classes                                                                                                    |   |   |
| Iff COBISS IO         Browser         COBISS IO Properties         Image: CoBISS IO Properties         Image: CoBISS INTERCES         Image: CoBISS INTERCES         Image: CoBISS INTERCES         Image: CoBIS INTERCES         Image: CoBIS INTERCES         Image: CoBIS INTERCES         Image: CoBIS INTERCES         Image: CoBIS INTERCES         Image: CoBIS INTERCES         Image: CoBIS INTERCES         Image: CoBIS INTERCES         Image: CoBIS INTERCES         Image: CoBIS INT | Classes<br>COBISS IO Properties Patron Editor ×<br>Patron RFID<br>Read<br>RFID cardId Hex (UID):<br>RFID cardId (UID): |   | × |
| <u>(                                    </u>                                                                                                    |                                                                                                    |   |   |
|                                                                                                    |                                                                                                    |   |   |

Figure 32: Patron Editor (members)

#### Installing the USB driver for RFID books

In the *C:\Cobiss3Files\bin* folder there is a folder *Standard\_USB\_Driver\_v03.10.00*. It contains instructions for installing the USB driver. The driver installation begins by running the *setup.exe* file. The installation program guides you through the entire installation process.

You can also use the latest drivers that you download from FEIG's website or you received them with the hardware.

# Installing the driver for the RFID device for reading membership

# cards

In the *C*:\*Cobiss3Files*\*bin* folder there is a folder *Setup\_CDC\_V184\_Build20130214*. It contains instructions for installing the CDC USB driver for the FEIG ID RW40.30-USB interface. The installation is done by running the *setup.exe* file. The installation program guides you through the entire installation process.

You can also use the latest drivers that you download from FEIG's website or you received them with the hardware.

#### Notification of IZUM and confirmation of operation

For an RFID device to work in COBISS Lib, the device must first be confirmed in IZUM. It is best to call the IZUM help desk at +**386 2 2520 333** or notify IZUM in writing at podpora@izum.si. We will notify you when this is possible.

# 4.2 Editing settings for tax validation of invoices in the Republic of Slovenia (FURS)

In the library, you must first:

- It is necessary to obtain a dedicated certificate for tax verification of invoices (certificate) and a password from the tax administration in the Republic of Slovenia;
- In the COBISS Lib application, in connection with IZUM, edit the appropriate parameter settings for tax confirmation of invoices.

This must be arranged at all workstations where it will be possible to validate invoices for tax purposes.

Then, in COBISS IO, you edit the settings as follows:

• In the FURS segment, click the **Edit** button to enable editing of settings.

| 10 COBISS IO                                                                                                    |                                                                                                    |                                                                                                    | - | × |
|----------------------------------------------------------------------------------------------------|----------------------------------------------------------------------------------------------------|----------------------------------------------------------------------------------------------------|---|---|
| Browser                                                                                                    | Classes                                                                                                    |                                                                                                    |   |   |
| COBISS IO Properties                                                                                                    | COBISS IO Properties                                                                                                    | s FURS ×                                                                                                    |   |   |
| Browser  COBISS IO Properties  COBISS IO Properties  PURS  COBISS IO Properties  POS  Contralka (SIKCE)  Sitium (SIKNM)  Valu  PURS  DGW LOG Editor | Classes COBISS IO Properties FURS Edit File Name: Password: Certificate Location: Certificate Owner: Valid Cert from: Valid Cert to: OK | S       FURS ×         Choose File         10552715-3.p12         Read Cert.         C:/Cobiss3Files/cert/mi/10552715-3.p12         TESTNO PODJETJE 1527, 10552715, DavPotRacTEST         02.04 2025 12:46:00         03.04 2030 12:45:59         Cancel |   |   |
|                                                                                                    |                                                                                                    |                                                                                                    |   |   |
| Number of Beneficies Stations                                                                                                    |                                                                                                    |                                                                                                    |   |   |

**Figure 33: Editing FURS settings** 

• By clicking the **Choose File** button, you upload the certificate for tax verification of invoices.

Find the certificate in the *Cobiss3Files* directory in the *cert* folder, where you had to save it previously.

Select the **Open** button and enter the name of the certificate in the **File Name** window after confirming the selection.

- In the **Password** window, enter the password for the certificate.
- Save the setting by clicking the **OK** button and a message will appear stating that the certificate was installed correctly.

With the **Read Cert** button, you can check information about the certificate location, the certificate owner, and its validity.

If the COBISS IO application cannot access the certificate with the entered password, a

corresponding message will be displayed.

After editing the settings in the library, someone can check the FURS business card in the

COBISS Lib application by selecting the **?** button and following the **FURS Business Card** procedure. It is also useful to check the issuance of an invoice, which can also be cancelled.

## 4.3 **POS**

To use a POS terminal in COBISS Lib, select **Enabled: Yes** in the POS segment and the appropriate model and connection method. Also enter the appropriate values for the selected connection, e.g. IP address, port, etc. Copy this from the POS terminal.

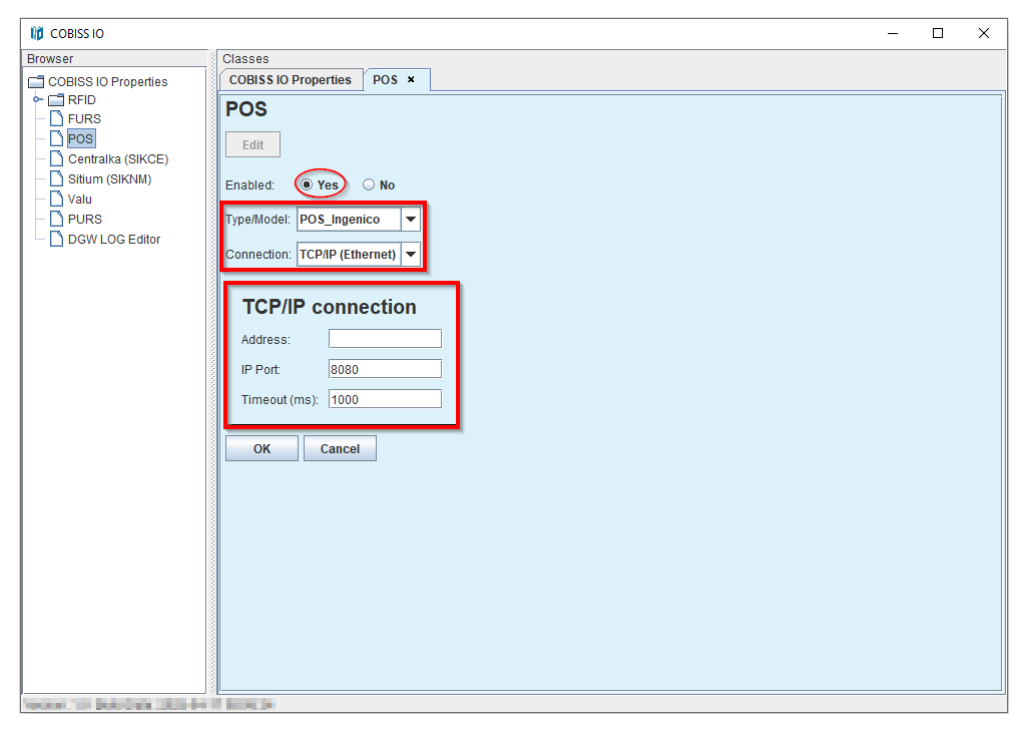

Figure 34: POS terminal setup for COBISS Lib

# 4.4 Editing settings for tax invoice validation in the Republic of Serbia (PURS)

In the library, you must first:

- obtain a PIN for a smart card for tax invoice validation from the Tax Administration of the Republic of Serbia;
- install a local LPFR web service with a reader and smart card;
- in the COBISS Lib application, in connection with IZUM, edit the appropriate parameter settings for tax confirmation of invoices.

This must be arranged at all workstations where it will be possible to validate invoices for tax purposes.

Then, in COBISS IO, edit the settings as follows:

• In the PURS segment, click the **Edit** button to enter the settings editing environment.

| 10 COBISS IO                     | -                             | × |
|----------------------------------|-------------------------------|---|
| Browser                          | Classes                       |   |
| COBISS IO Properties             | PURS Edit Pin: Port OK Cancel |   |
| AND REAL TO PARTICULAR DOCUMENTS |                               |   |

#### Figure 35TaxSR settings

- Enter the obtained PIN number in the **Pin** window.
- Enter the port in the Port window.
- Save the setting by clicking the **OK** button.

After editing the settings in the library, someone can check the PURS business card in the COBISS Lib application using the **Help / About PURS** method. It is also useful to check the issuance of an invoice, which can also be canceled.

## 4.5 DGW LOG Editor

In the DGW LOG Editor segment, you can observe the entire operation of COBISS IO. In case of problems in COBISS Lib, you can copy the contents of the log file and send it with a description of the error to the email address <u>podpora@izum.si</u>. Log files are also in the folder C:\Cobiss3Files\log.

| III COBISS IO                                                                                                    | - 🗆 X                                                                                                    |
|----------------------------------------------------------------------------------------------------|----------------------------------------------------------------------------------------------------|
| Ijj       COBISS IO         Browser       COBISS IO Properties         COBISS IO Properties       COBISS IO Properties         CUBISS IO Properties       COBISS IO Properties         CUBISS IO Properties       COBISS IO Properties         CUBISS IO Properties       COBISS IO Properties         Image: CUBISS IO Properties       COBISS IO Properties         Image: CUBISS IO Properties       COBISS IO Properties         Image: CUBISS IO Properties       COBISS IO Properties         Image: CUBISS IO Properties       COBISS IO Properties         Image: CUBISS IO Properties       COBISS IO Properties         Image: CUBISS IO Properties       COBISS IO Properties         Image: CUBISS IO Properties       COBISS IO Properties         Image: CUBISS IO Properties       CUBISS IO Properties         Image: CUBISS IO Properties       CUBISS IO Properties         Image: CUBISS IO Properties       CUBISS IO Properties         Image: CUBISS IO Properties       CUBISS IO Properties         Image: CUBISS IO Properties       CUBISS IO Properties         Image: CUBISS IO Properties       CUBISS IO Properties         Image: CUBISS IO Properties       CUBISS IO Properties         Image: CUBISS IO Properties       CUBISS IO Properties         Image: CUBISS IO Properties | Classes CDBISS IO Properties DGW LOG Editor  Refresh Version: c3dgw.log.0  File loaded: C:\Cobiss3Files\confPOS.cfg' alredy exist and will not  14.4 2025 7:00:29 si izum.c3dgw.ult.DgwL.ogger logWarning - WARNING: Conf File 'C:\Cobiss3Files\confPOS.cfg' alredy exist and 'I14.4 2025 7:00:29 si izum.c3dgw.ult.DgwL.ogger logWarning - WARNING: Conf File 'C:\Cobiss3Files\confPOS.cfg' alredy exist and 'I14.4 2025 7:00:29 si izum.c3dgw.ult.DgwL.ogger logWarning - WARNING: Conf File 'C:\Cobiss3Files\confPOS.cfg' alredy exist and 'I14.4 2025 7:00:29 si izum.c3dgw.ult.DgwL.ogger logWarning - WARNING: Conf File 'C:\Cobiss3Files\confRPID_book.cfg' alredy exist and 'I14.4 2025 7:00:29 si izum.c3dgw.ult.DgwL.ogger logWarning - WARNING: Conf File 'C:\Cobiss3Files\confRPID_conk.cfg' alredy exist and 'I14.4 2025 7:00:29 si izum.c3dgw.ult.DgwL.ogger logWarning - WARNING: Conf File 'C:\Cobiss3Files\confRPID_conk.cfg' alredy exist and 'I14.4 2025 7:00:29 si izum.c3dgw.ult.DgwL.ogger logWarning - WARNING: Conf File 'C:\Cobiss3Files\confRPID_conk.cfg' alredy exist and 'I14.4 2025 7:00:29 si izum.c3dgw.ult.DgwL.ogger logWarning - WARNING: Conf File 'C:\Cobiss3Files\confRPID_conk.cfg' alredy exist and 'I14.4 2025 7:00:29 si izum.c3dgw.ult.DgwL.ogger logWarning - WARNING: Conf File 'C:\Cobiss3Files\confRPID_conk.cfg' alredy exist and 'I14.4 2025 7:00:29 si izum.c3dgw.ult.DgwL.ogger logWarning - WARNING: Conf File 'C:\Cobiss3Files\confRPID_conk.cfg' alredy exist and 'I14.4 2025 7:00:29 si izum.c3dgw.ult.DgwL.ogger logWarning - WARNING: Conf File 'C:\Cobiss3Files\confRPID_conk.cfg' alredy exist and 'I14.4 2025 7:00:29 si izum.c3dgw.ult.DgwL.ogger logWarning - WARNING: Conf File 'C:\Cobiss3Files\confRPID_conk.cfg' alredy exist and 'I14.4 2025 7:00:29 si izum.c3dgw.ult.DgwL.ogger logWarning - WARNING: Conf File 'C:\Cobiss3Files\confRPID_conk.cfg' alredy exist and 'I14.4 2025 7:00:29 si izum.c3dgw.ult.DgwL.ogger logWarning - WARNING: Conf File 'C:\Cobiss3Files\confRPID_conk.cfg' alredy exist and 'I14.4 2025 7:00:29 si izum.c3dgw.ult.DgwL.ogg         |
|                                                                                                    | 14.4.2025 7:00:29 si.izum c3dgw.utl.DgwLogger log/nb rNFO:       Reskpplication addWebsocketProp File Corbiss3Files/C3DGWJettyServ         14.4.2025 7:00:32 si.izum c3dgw.utl.DgwLogger log/nb rNFO:       Reskpplication addWebsocketProp File Corbiss3Files/C3DGWJettyServ         14.4.2025 7:00:42 si.izum c3dgw.utl.DgwLogger log/nb rNFO:       Reskpplication addWebsocketProp File Corbiss3Files/C3DGWJettyServ         14.4.2025 7:10:2 si.izum c3dgw.utl.DgwLogger log/nb rNFO:       Execute time of command getTestOK() is 1.0 ms         14.4.2025 7:30:43 si.izum c3dgw.utl.DgwLogger log/nb rNFO:       Execute time of command getTestOK() is 0.0 ms         14.4.2025 7:30:43 si.izum c3dgw.utl.DgwLogger log/nb rNFO:       Execute time of command getTestOK() is 0.0 ms         14.4.2025 7:30:43 si.izum c3dgw.utl.DgwLogger log/nb rNFO:       Execute time of command getTestOK() is 0.0 ms         14.4.2025 8:00:43 si.izum c3dgw.utl.DgwLogger log/nb rNFO:       Execute time of command getTestOK() is 0.0 ms         14.4.2025 8:00:43 si.izum c3dgw.utl.DgwLogger log/nb rNFO:       Execute time of command getTestOK() is 0.0 ms         14.4.2025 8:00:49 si.izum c3dgw.utl.DgwLogger log/nb rNFO:       Execute time of command getTestOK() is 0.0 ms         14.4.2025 8:00:99 si.izum c3dgw.utl.DgwLogger log/nb rNFO:       Execute time of command getTestOK() is 0.0 ms         14.4.2025 8:00:99 si.izum c3dgw.utl.DgwLogger log/nb rNFO:       Execute time of command getTestOK() is 0.0 ms         14.4.2025 8:00:99 si.izum c3dgw.utl.DgwLogger log/nb rNFO:       Execute time of command getTestOK(                                                                                                    |
|                                                                                                    | 14.4 2025 8:10:21 si izum c3dgw utl. DgwL.ogger logInfo - INFO:<br>14.4 2025 8:10:22 si izum c3dgw utl. DgwL.ogger logInfo - INFO:<br>14.4 2025 8:10:22 si izum c3dgw utl. DgwL.ogger logInfo - INFO:<br>14.4 2025 8:10:22 si izum c3dgw utl. DgwL.ogger logInfo - INFO:<br>14.4 2025 8:10:22 si izum c3dgw utl. DgwL.ogger logWarning - WARNING: Conf File 'C:\Cobiss3Files\confRFID_book.d'g aredy exist and VII. 4 2025 8:10:22 si izum c3dgw utl. DgwL.ogger logWarning - WARNING: Conf File 'C:\Cobiss3Files\confRFID_book.d'g aredy exist and VI.4 2025 8:10:22 si izum c3dgw utl. DgwL.ogger logWarning - WARNING: Conf File 'C:\Cobiss3Files\confRFID_book.d'g aredy exist and VI.4 2025 8:10:22 si izum c3dgw utl.DgwL.ogger logWarning - WARNING: Conf File 'C:\Cobiss3Files\confRFID_book.d'g aredy exist and VI.4 2025 8:10:22 si izum c3dgw utl.DgwL.ogger logWarning - WARNING: Conf File 'C:\Cobiss3Files\confRFID_book.d'g aredy exist and VI.4 2025 8:10:22 si izum c3dgw utl.DgwL.ogger logInfo - INFO: RestApplication addWebsocketProp File 'C:\Cobiss3Files\confSID_sizes\confSID_sizes\confS |

Figure 36: DGW LOG Editor